## ezTCP Technical Document

# **Upload Users' Homepage**

Version 1.3 2014-02-17

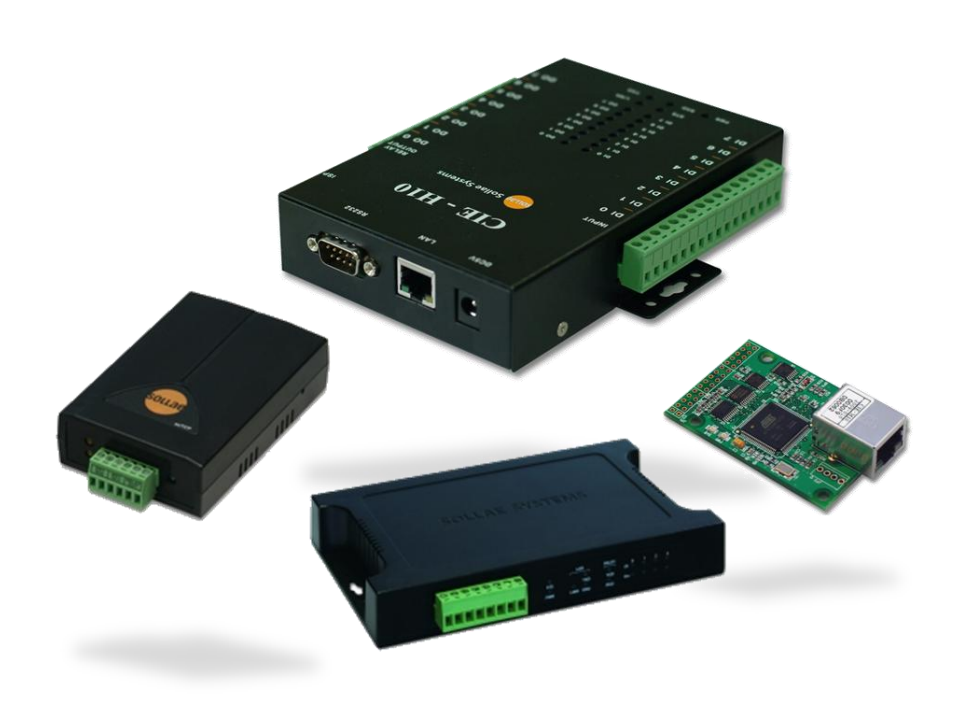

## Sollae Systems Co., Ltd.

http://www.sollae.co.kr

## Contents

| Co | ontents 1 -                                          |
|----|------------------------------------------------------|
| 1  | Overall 2 -                                          |
| 2  | Making Homepage 3 -                                  |
| 2  | .1 Variables 3 -                                     |
| 2  | .2 Usage of Functions 3 -                            |
|    | 2.2.1 io_echo(var);                                  |
|    | 2.2.2 io_echo_equ(var1, var2, "string1", "string2"); |
|    | 2.2.3 io_echo_grt(var1, var2, "string1", "string2"); |
|    | 2.2.4 io_echo_gre(var1, var2, "string1", "string2"); |
|    | 2.2.5 io_echo_lot(var1, var2, "string1", "string2"); |
|    | 2.2.6 io_echo_loe(var1, var2, "string1", "string2"); |
| 2  | .3 Example 5 -                                       |
|    | 2.3.1 Digital I/O                                    |
|    | 2.3.2 Analog Input 8 -                               |
| 3  | Uploading Homepages 10 -                             |
| 3  | .1 Processes 10 -                                    |
| 4  | Revision History 12 -                                |

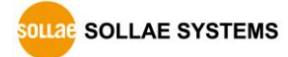

## **1** Overall

I/O Port of CIE-H10/M10/H12/H14 can be monitored and controlled by Modbus/TCP, HTTP and Macro function. Especially, HTTP is the most familiar way for user using WEB browser like internet explorer. CIE-H10/M10/H12/H14 have a default homepage since it is produced by us. Uploading Users' Homepage function had been added so that users can make their own homepages and use not the default homepage but the self-made one. This function had been added boot 1.6 and firmware 1.3A or higher versions.

Although you have a CIE-H10 with 1.3A or a higher version of firmware, if you can't use this function, you should upgrade its boot. Please refer to the technical document on the [Download] >> [Technical Document] menu in our web site for more information about that.

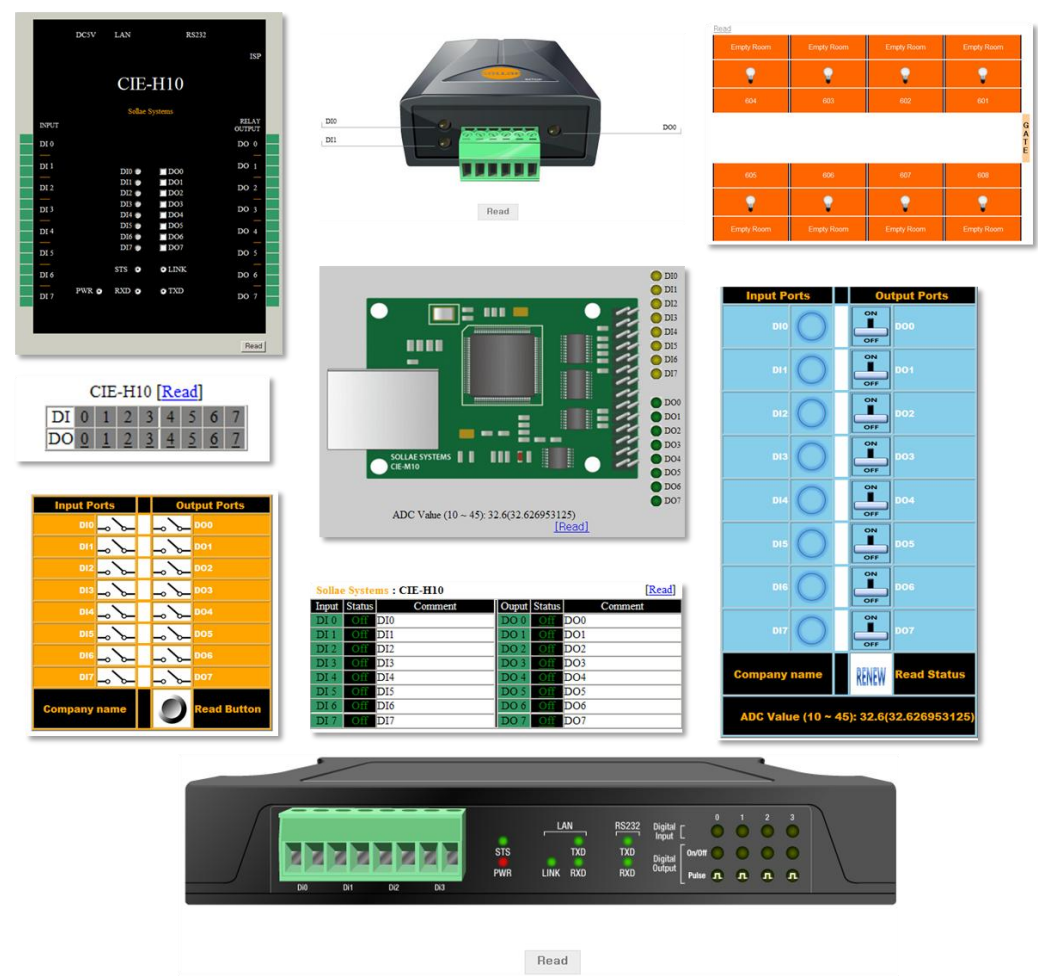

Figure 1-1 examples of sample homepages

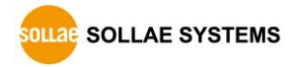

## 2 Making Homepage

Follow variables are used.

### 2.1 Variables

| Division | Name                           | Description                      |  |
|----------|--------------------------------|----------------------------------|--|
| Input    | \$i0 ~ \$i7                    | Input ports # 0 ~ 7              |  |
| mput     | \$ci0 ~ \$ci7                  | Comments of input ports # 0 ~ 7  |  |
| Output   | \$o0 ~ \$o7                    | Output ports # 0 ~ 7             |  |
| Output   | \$co0 ~ \$co7                  | Comments of output ports # 0 ~ 7 |  |
| ADC      | C\$a0An Analog port # 0(In the |                                  |  |

Table 2-1 used variables

### 2.2 Usage of Functions

To control I/O port through the HTTP on homepage, you should know the way of using script functions. All the script started with "<?" and ended with "?>". Each function has to be separated with ";" (semicolon).

| Name                        | Description                              |
|-----------------------------|------------------------------------------|
| io_echo(A)                  | Print A                                  |
| io_echo_equ(A, B, "a", "b") | If $A = B$ , print a, or else print b    |
| io_echo_grt(A, B, "a", "b") | If $A > B$ , print a, or else print b    |
| io_echo_gre(A, B, "a", "b") | If $A \ge B$ , print a, or else print b  |
| io_echo_lot(A, B, "a", "b") | If $A < B$ , print a, or else print b    |
| io_echo_loe(A, B, "a", "b") | If $A \leq B$ , print a, or else print b |

Table 2-2 available functions

#### 2.2.1 io\_echo(var);

This means print a value of "var". An example of using this function is following.

| io_echo(\$ci0); ? |  |
|-------------------|--|
|                   |  |

In the above example, "\$ci0" means the comment of first input port. The command link is presented as printing the comment of first input port. In case of configuring the first input port to "inout\_1", it displayed like the below figure.

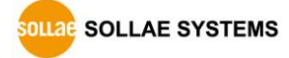

| isic Se | ettings 1/0 Port Option | 1/0 Port Comn | nent        | Input_1 | DO0 |
|---------|-------------------------|---------------|-------------|---------|-----|
| Dig     | ital Input              | Dig           | ital Output | DI1     | DO1 |
| DiO     | Input_1                 | DoO           | D00         | DI2     | DO2 |
| Dil     | DIL                     | Dol           | DOI         | DI2     | DO2 |
| Di2     | DI2                     | Do2           | D02         | DIS     | 003 |
| Di3     | DI3                     | Do3           | 003         | DI4     | DO4 |
| Die     | DIS                     | Dot           | D05         | DI5     | DO5 |
| Die     | DI6                     | Dos           | D06         | DI6     | DO6 |
| Di7     | D17                     | Do7           | D07         | DI7     | DO7 |

Figure 2-1 Comment of di0 (left) on ezManager and the result on web page (right)

#### 2.2.2 io\_echo\_equ(var1, var2, "string1", "string2");

This function means that if the value of "Var1" is the same with "Var2", print the "Sting1", or else print the "string2." An example of usage is followed.

| io_echo_equ(\$i0, 0, "<img src=h10_y_off.gif border=0 ", " <img src="h10_y_on.gif&lt;/th"/> <th></th> |  |
|----------------------------------------------------------------------------------------------------|--|
| border=0>"); ?>                                                                                       |  |

"\$i0" presents the first input port "di0" which is named at "Input\_1." This example carries out that if the value of Input\_1 is 0, shows the image file which name is "h10\_y\_off.gif", or else shows the image file which name is "h10\_y\_on.gif". In the below figure, the first one shows the status that LED of Input\_1 is off and second one is on.

| Input_1 | DO0 | Input_1 | DO0 | Change F/W / HTML                                                                  |
|---------|-----|---------|-----|------------------------------------------------------------------------------------|
| DI1     | DO1 | DI1     | DO1 | Local IP Address                                                                   |
| DI2     | DO2 | DI2     | DO2 | 10 . 16 . 0 . 10 Change Firmwar                                                    |
| DI3     | DO3 | DI3     | DO3 |                                                                                    |
| DI4     | DO4 | DI4     | DO4 | C:\Temp\hl0 webpage\cie-hl0\cie hl0.gif                                            |
| DI5     | DO5 | DI5     | DO5 | C:\Temp\hl0_webpage\cie-hl0\hl0_g_off.gif                                          |
| DI6     | DO6 | DI6     | DO6 | C:\Temp\hl0_webpage\cie_hl0\hl0_y_off.gif                                          |
| DI7     | DO7 | DI7     | DO7 | C:\Temp\hl0_webpage\cie-hl0\hl6_y_oh.gir<br>C:\Temp\hl0_webpage\cie-hl0\index.html |

Figure 2-2 result of Input\_1 on web site (left) and uploading HTML files (right)

Linked image files have to be included on the list of transferred HTTP files. Look at the right image of the above figure. When you down load HTTP files to CIE-H10/M10/H12/H14, you should check all the files that linked with your HTTP file because only those files which are stored in CIE-H10/M10/H12/H14 can be used.

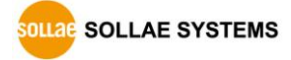

### 2.2.3 io\_echo\_grt(var1, var2, "string1", "string2");

This function means that if value of "var1" is larger than "var2", prints "string1", or else shows "string2"

### 2.2.4 io\_echo\_gre(var1, var2, "string1", "string2");

This function means that if values of "var1" and "var2" are same or the value of "var1" is larger than "var2", prints "string1", or else shows "string2"

#### 2.2.5 io\_echo\_lot(var1, var2, "string1", "string2");

This function means that if value of "var1" is smaller than "var2", prints "string1", or else shows "string2"

### 2.2.6 io\_echo\_loe(var1, var2, "string1", "string2");

This function means that if values of "var1" and "var2" are same or the value of "var1" is smaller than "var2", prints "string1", or else shows "string2"

## 2.3 Example

#### 2.3.1 Digital I/O

• A source code of a sample homepage

| No  | HTML source                                                                                            |  |  |  |  |  |  |
|-----|----------------------------------------------------------------------------------------------------|--|--|--|--|--|--|
| 0.  | omitted                                                                                                |  |  |  |  |  |  |
| 1.  | <table background="cie_h10.gif" border="0" cellpadding="0" cellspacing="0" width="494&lt;/th"></table> |  |  |  |  |  |  |
|     | height=630>                                                                                            |  |  |  |  |  |  |
| L>  | Define a table.                                                                                        |  |  |  |  |  |  |
| 2.  |                                                                                                    |  |  |  |  |  |  |
| 3.  |                                                                                                    |  |  |  |  |  |  |
| 4.  |                                                                                                    |  |  |  |  |  |  |
| 5.  |                                                                                                    |  |  |  |  |  |  |
| 6.  |                                                                                                    |  |  |  |  |  |  |
| 7.  | io_echo(\$ci0); ?                                                                                      |  |  |  |  |  |  |
| L>  | Print the comment of input port 0.                                                                     |  |  |  |  |  |  |
| 8.  | io_echo_equ(\$i0, 0, "<img src=h10_y_off.gif border=0 ", " <img< th=""></img<>                         |  |  |  |  |  |  |
|     | <pre>src=h10_y_on.gif border=0&gt;"); ?&gt;</pre>                                                      |  |  |  |  |  |  |
| L>  | If input port 0 is low, print off image, or else print on image.                                       |  |  |  |  |  |  |
| 9.  |                                                                                                    |  |  |  |  |  |  |
| 10. | io_echo_equ(\$00, 0, "<a href=index.html?o0=1 <img< th=""></img<>                                      |  |  |  |  |  |  |
|     | src=h10_g_off.gif border=0>", " <a href="index.html?o0=0"><img src="h10_g_on.gif&lt;/th"/></a>         |  |  |  |  |  |  |
|     | border=0>"); ?>                                                                                        |  |  |  |  |  |  |

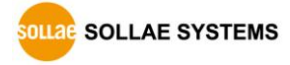

| L>  | If output port 0 is low, print off image, or else print on image.                                            |
|-----|----------------------------------------------------------------------------------------------------|
| 11. | io_echo(\$co0); ?                                                                                            |
| L>  | Print the comment of output port 0.                                                                          |
| 12. |                                                                                                    |
| 13. |                                                                                                    |
| 14. |                                                                                                    |
| 15. |                                                                                                    |
| 16. |                                                                                                    |
| 17. |                                                                                                    |
| 18. |                                                                                                    |
| 19. | io_echo(\$ci1); ?                                                                                            |
| L>  | Print the comment of input port 1.                                                                           |
| 20. | io_echo_equ(\$i1, 0, "<img src=h10_y_off.gif border=0 ", " <img< th=""></img<>                               |
|     | <pre>src=h10_y_on.gif border=0&gt;"); ?&gt;</pre>                                                            |
| L>  | If the input port 1 is low, print off image, or else print on image.                                         |
| 21. |                                                                                                    |
| 22. | io_echo_equ(\$01, 0, "<a href=index.html?o1=1 <img< th=""></img<>                                            |
|     | <pre>src=h10_g_off.gif border=0&gt;", "<a href="index.html?o1=0"><img src="h10_g_on.gif&lt;/pre"/></a></pre> |
|     | border=0>"); ?>                                                                                              |
| L>  | If the output port 1 is low, print off image, or else print on image.                                        |
| 23. | io_echo_equ(\$01, 0, "<a href=index.html?p1=1000 <img< th=""></img<>                                         |
|     | <pre>src=pulse_led_off.gif border=0&gt;", "<a href="index.html?p1=1000"><img< pre=""></img<></a></pre>       |
|     | <pre>src=pulse_led_on.gif border=0&gt;"); ?&gt;</pre>                                                        |
| L>  | Control pulse of output port 1. (interval : 1s)                                                              |
| 24. | io_echo(\$co1); ?                                                                                            |
| L>  | Print the comment of output port 1.                                                                          |
| 25. |                                                                                                    |
| 26. |                                                                                                    |
| 27. | omitted                                                                                                    |

Table 2-3 a source code for controlling digital I/O

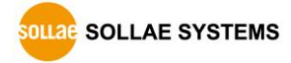

• Test

Following figures are show states that you click the output port 1, 3, 7 in orderly manner using the above source code.

| Input_1 | DO0         | Input_1 | DO0         | Input_1 | DO0         |
|---------|-------------|---------|-------------|---------|-------------|
| DI1     | <b>DO1</b>  | DI1     | <b>DO</b> 1 | DI1     | ODO1        |
| DI2     | DO2         | DI2     | DO2         | DI2     | DO2         |
| DI3     | DO3         | DI3     | ODO3        | DI3     | DO3         |
| DI4     | DO4         | DI4     | DO4         | DI4     | DO4         |
| DI5     | <b>DO</b> 5 | DI5     | DO5         | DI5     | DO5         |
| DI6     | DO6         | DI6     | DO6         | DI6     | DO6         |
| DI7     | DO7         | DI7     | <b>DO</b> 7 | DI7     | <b>DO</b> 7 |

Figure 2-3 Clicking the image No.1, 3, 7 in sequence

• Used files in the example

| Name          | Type of file | Descript                            |
|---------------|--------------|-------------------------------------|
| Default_image | -            | Folder                              |
| cie_h10.gif   | Image        | An image of CIE-H10's body          |
| h10_g_off.gif | Image        | An image that the green LED is off  |
| h10_g_on.gif  | Image        | An image that the green LED is on   |
| h10_y_off.gif | Image        | An image that the yellow LED is off |
| h10_y_on.gif  | Image        | An image that the yellow LED is on  |
| index.html    | HTML         | Main of web page                    |

Table 2-4 A list of used files in the example

*All the sample codes for the users' homepage are on the CIE-H10/M10/H12/H14's pages in our web site including the above code.* 

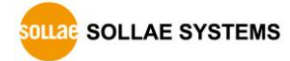

#### 2.3.2 Analog Input

| No | HTML source                                                                                                    |  |  |  |
|----|----------------------------------------------------------------------------------------------------|--|--|--|
| 0. | omitted                                                                                                    |  |  |  |
| 1. |                                                                                                    |  |  |  |
| L> | Define a table                                                                                                    |  |  |  |
| 2. | <img src="cie-&lt;/th&gt;&lt;/tr&gt;&lt;tr&gt;&lt;th&gt;&lt;/th&gt;&lt;th&gt;m10.gif"/>                                               |  |  |  |
| 3. | omitted                                                                                                    |  |  |  |
| 4. | <font size="3"> ADC Value (10 ~ 45): <script< th=""></script<></font>                                                                 |  |  |  |
|    | type="text/javascript">document.write(Math.round( io_echo(\$a0);? * 350 / 1024 +                                                      |  |  |  |
|    | 100) / 10);( <script type="text/javascript">document.write(<?io_echo(\$a0);?> *</th></tr><tr><th></th><th>35 / 1024 + 10);</script> ) |  |  |  |
| L> | Print the value of analog input as a range between 10 and 45                                                                          |  |  |  |
| 5. | <a href="index.html">[Read]</a>                                                                                                    |  |  |  |
| 6. | omitted                                                                                                    |  |  |  |

Table 2-5 a source code for monitoring the analog input

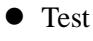

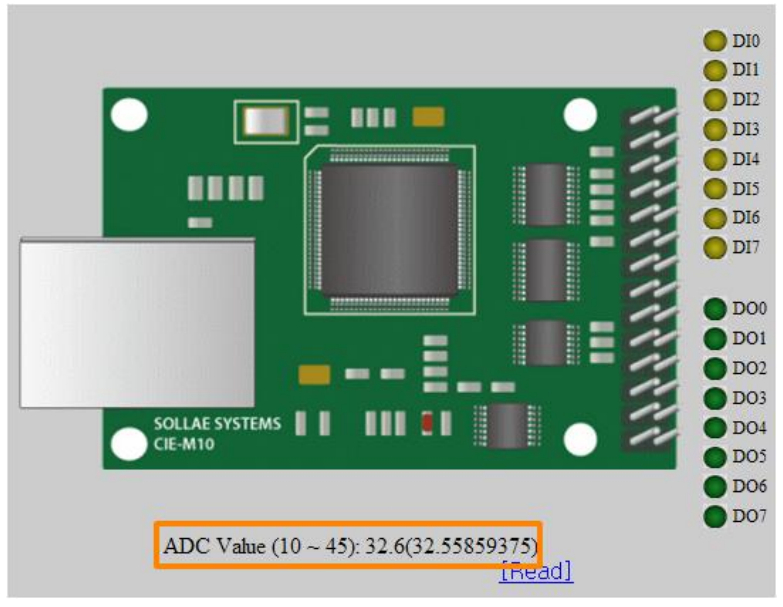

Figure 2-4 ADC value

The value of CIE-M10's ADC port is presented with 10 bits(0~1023) resolution

| Name          | Type of file | Descript                            |  |  |
|---------------|--------------|-------------------------------------|--|--|
| Default_image | -            | Folder                              |  |  |
| cie_m10.gif   | Image        | An image of CIE-M10's body          |  |  |
| m10_g_off.gif | Image        | An image that the green LED is off  |  |  |
| m10_g_on.gif  | Image        | An image that the green LED is on   |  |  |
| m10_y_off.gif | Image        | An image that the yellow LED is off |  |  |
| m10_y_on.gif  | Image        | An image that the yellow LED is on  |  |  |
| index.html    | HTML         | Main of web page                    |  |  |

#### • Used files in the example

Table 2-6 A list of used files in the example

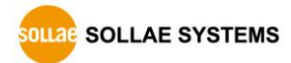

## **3** Uploading Homepages

### **3.1 Processes**

• Making Users' homepage or Downloading sample files

Make your own homepage file or use a sample homepage files which we've been offering on our web site.

• Entering ISP mode Enter ISP mode to send HTML files.

| Products | Entering method                                                 |  |
|----------|-----------------------------------------------------------------|--|
| CIE-H10  | Prossing the ISP button over 1 second, or supplying the power w |  |
| CIE-H12  | pressing the button                                             |  |
| CIE-H14  | pressing the button                                             |  |
| CIE-M10  | Supplying the power when the status of ISP(-) pin is LOW, or    |  |
|          | Giving LOW to the pin over 1second                              |  |

Table 3-1 entering the ISP mode

• Running a TFTP client and ready to send the HTML files

Run a TFTP client program. ezManager is equipped the client program. Click the [Change F/W/HTML] button.

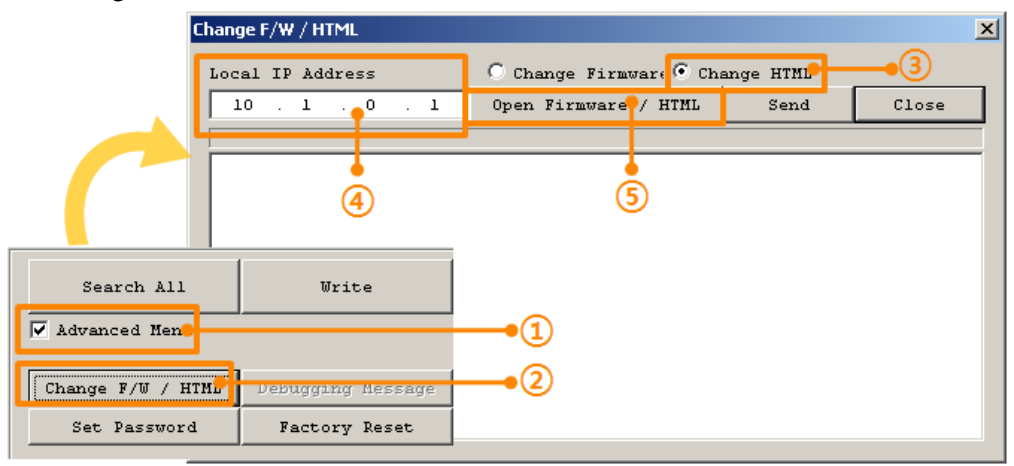

Figure 3-1 running TFTP client

- ① Check the [Advanced Menu] check box
- (2) Click the [Change F/W / HTML] button to run TFTP client
- ③ Select the [Change HTML] radio button
- ④ Input the IP address of CIE-H10 to the [Local IP Address] text box
- $(\mathbf{5})$  Press the [Open Firmware / HTML] button and choose the HTML file

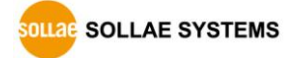

Figure 3-2 sending firmware file

- 1 Check if the name and path of the HTML files are correct
- ② Click the [Send] button
- ③ Confirm the completed message

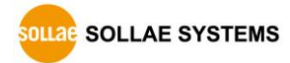

## **4** Revision History

| Date           | Version | Comment                                                                                               | Author  |
|----------------|---------|----------------------------------------------------------------------------------------------------|---------|
| 2009.03.31     | 1.0     | ○ Initial Release                                                                                     |         |
| 2009.04.29     | 1.1     | <ul> <li>Correct some expressions and the version of firmware</li> <li>Modify some figures</li> </ul> |         |
| 2009.12.08 1.2 |         | $\bigcirc$ Description of upgrading boot has been removed.                                            |         |
|                |         | $\bigcirc$ The form of document has been changed.                                                     |         |
|                |         | $\bigcirc$ The form of Revision History has been modified.                                            |         |
|                | 1.2     | ○ Description of uploading homepage has been modified.                                                | Roy Lee |
|                |         | $\bigcirc$ Description of Examples has been modified.                                                 |         |
|                |         | $\bigcirc$ Contents of CIE-M10 has been added.                                                        |         |
|                |         | $\bigcirc$ Description of entering ISP mode has been added.                                           |         |
| 2014.02.17     | 1.3     | ○ Contents of CIE-H12/H14 has been added.                                                             | Amy Kim |
|                |         | ○ Images of sample page has been changed                                                              |         |

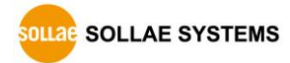